## GUÍA DE PASOS PARA EL PAGO DE TASAS DE ESCOLETES DE VACANCES

1. Acceder a este enlace:

https://www.castello.es/va/activitats-de-l-area-de-serveis-a-la-ciutadania? p\_p\_id=es\_castellon\_c60\_web\_C60Portlet\_INSTANCE\_ngzd&p\_p\_lifecycle=0&p\_p\_state =normal&p\_p\_mode=view&\_es\_castellon\_c60\_web\_C60Portlet\_INSTANCE\_ngzd\_mvcR enderCommandName=%2Fc60%2Fview\_concepts&url=%2Farchivos %2F802%2FC60%2FASC%2Fva\_index.php%3Ftipo%3DESCVAC

2. Rellenar todos los campos que aparecen en el formulario.

3. Pulsar en: GENERAR AUTOLIQUIDACIÓN.

4. Pulsar en "PULSA AQUÍ" para generar el documento archivo pdf de la Autoliquidación.

5. Pulsar en el enlace web que aparece debajo del código QR del pdf de la Autoliquidación.

6. Rellenar los datos para el pago en la página del Banco Sabadell con la información que aparece junto al código QR del pdf de la Autoliquidación.

7. Realizar el pago.

8. Presentar el justificante de pago al correo electrónico info@escoletesdevacances.com

## GUIA DE PASSOS PER AL PAGAMENT DE TAXES D' ESCOLETES DE VACANCES

1. Accedir a aquest enllaç:

https://www.castello.es/va/activitats-de-l-area-de-serveis-a-la-ciutadania? p\_p\_id=es\_castellon\_c60\_web\_C60Portlet\_INSTANCE\_ngzd&p\_p\_lifecycle=0&p\_p\_state =normal&p\_p\_mode=view&\_es\_castellon\_c60\_web\_C60Portlet\_INSTANCE\_ngzd\_mvcR enderCommandName=%2Fc60%2Fview\_concepts&url=%2Farchivos %2F802%2FC60%2FASC%2Fva\_index.php%3Ftipo%3DESCVAC

- 2. Omplir tots els camps que apareixen al formulari.
- 3. Polsar en: GENERAR AUTOLIQUIDACIÓ.
- 4. Polsar a "PULSA AQUÍ" per generar el document arxiu pdf de l'Autoliquidació.
- 5. Polsar a l'enllaç web que apareix sota el codi QR del pdf de l'Autoliquidació.

6. Omplir les dades per al pagament a la pàgina del Banc Sabadell amb la informació que apareix al costat del codi QR del pdf de l' Autoliquidació.

- 7. Realitzar el pagament.
- 8. Presentar el justificant de pagament al correu electrònic info@escoletesdevacances.com